# FT-IR Training Notebook: ATR

Lab Manager: Dr. Perry Cheung MSE Fee-For-Service Facility Materials Science and Engineering University of California, Riverside

September 20, 2019 (rev. 2)

## Before you begin...

- Receive a user name and temporary password for Faces scheduling
- Identify your ENGR username and Password from Systems
  - □ If you don't have an ENGR account, send me the following:
    - Full name
    - Principal Investigator (PI)
    - UCR NetID
    - 🖵 email
- Coordinate a time with the lab manager for training
- Schedule a 1 hour block on Faces for your training

## **FT-IR Operation**

- I. Pressure Tower Setup
- II. Initiate Software
- III. Collect Background
- IV. Sample Prep: Solids
- V. Sample Prep: Liquids
- VI. Collect Sample
- VII. Saving Data
- VIII. Peak Identification
- IX. Cleanup
- X. Library Search
- XI. Smart Transmission Accessory

# I. Pressure Tower Setup – 1/2

- 1. To adjust the position of *Pressure Tower:* 
  - Turn Knob counter-clockwise = raise Tower
  - Turn Knob clockwise = lower Tower

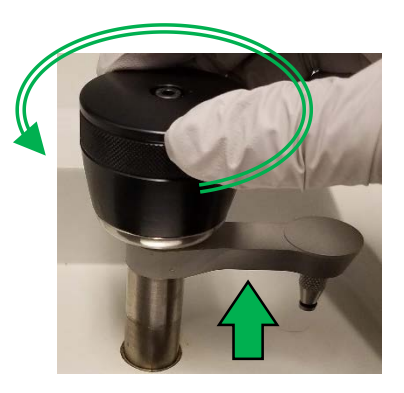

- Inspect the *Pressure Tip* by moving *Tower Arm* to *Cleaning Position*
  - Move *Tower Arm* to the right until it stops

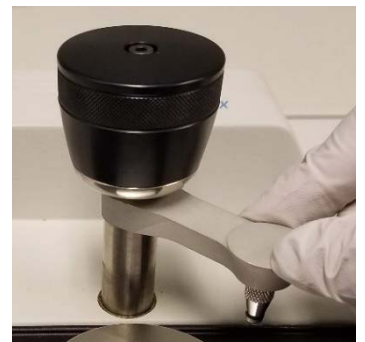

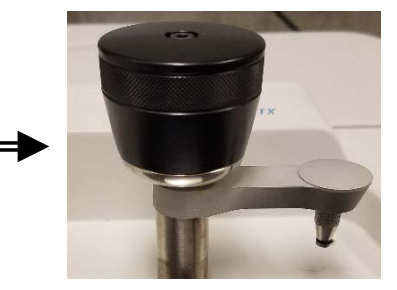

**Cleaning Position** 

- 3. Clean the *Pressure Tip* (remove if necessary) with appropriate solvent
  - Recommend Water then IPA
  - DO NOT USE ACETONE!
- 4. To remove/install *Pressure Tip:* 
  - Rotate *Tip clockwise = remove*
  - Rotate *Tip counter-clockwise = install*

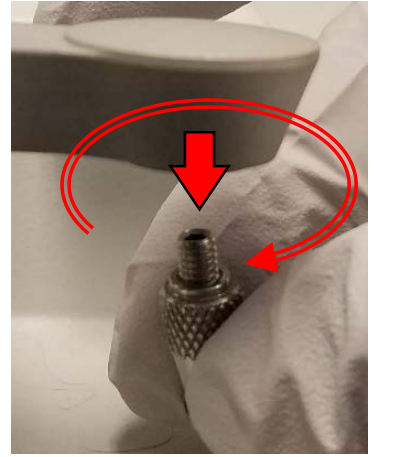

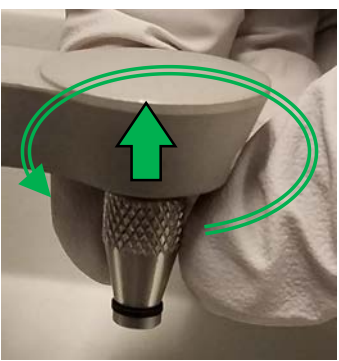

## I. Pressure Tower Setup – 2/2

4.

5.

6.

Identify appropriate **Pressure Tip** for your sample • Flat – for thin samples such as polymer films • **Concave** – for powders and curved surfaces Volatiles Cover – for volatile liquids Flat Concave Cover Use provided *Q-Tips* and appropriate solvent to clean the *Diamond Crystal* Recommend *Water* then *IPA* DO NOT USE ACETONE! DO NOT USE KIM WIPES! 750 You may use *Kim Wipes* with *Water* and *IPA* to a clean *Metal Surface* afterwards but avoid scratching the Diamond Crystal 5

#### II. Initiate Software – 1/10

- 1. Double left-click on the *OMNIC software icon* for FT-IR
- Ignore the Standards Expiration Warning and click OK
   Close the Thermo Scientific OMNIC Help popup window

Contents Index Search

**M**-

Options

Print

4. The OMNIC main window will now appear

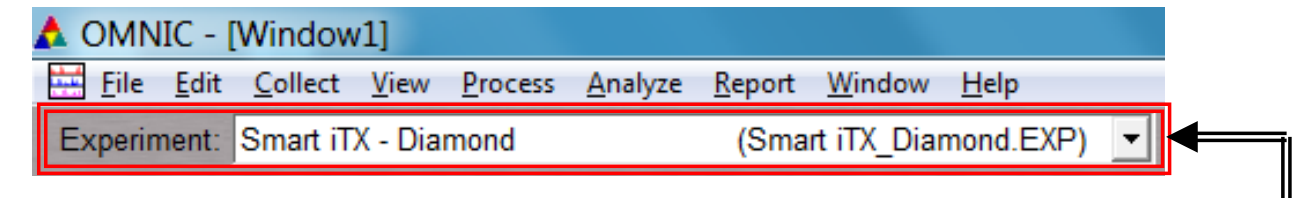

 Confirm that Smart iTX – Diamond (Smart iTX\_Diamond.EXP) appears in the Experiment window

Hide

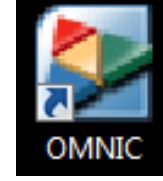

A standard is expired

A standard you are using for Performance Verification or ValPro Qualification

# II. Initiate Software – 2/10 MIC - [Withow1]

- 6. Select *Collect -> Experiment Setup* at the top window
- 7. Confirm that *Save interferograms* is *checked* =
  - Saving interferogram data lets you reprocess in case you want to restore the original data, even using a different background or changing parameter settings used
- 8. Confirm that *Save automatically* is *unchecked*
- 9. Set preferred *Background Handling* settings ———
  - Before every sample
  - After every sample
  - After 120 minutes (default)
  - Use specific file

Note: A new background will requested if you there is a change in resolution or data spacing of your sample spectrum!

| Collect Bench Quality Advanced Di                                                                                                    | agnostic Configure                                                                 |
|----------------------------------------------------------------------------------------------------|------------------------------------------------------------------------------------|
| Estimated time for this collection: 00                                                                                                    | :00:23 Vile Handling                                                               |
| No. of scans: 16                                                                                                    | Save automatically Save interferograms                                             |
| Resolution: 4.                                                                                                    | Base name: Denowendered C:\My Documents\Omnic\autosave\Dongwei1908080              |
| Data spacing: 1.929 cm-1                                                                                                    | -Background Handling                                                               |
| Final format: Absorbance                                                                                                    | Collect background before every sample                                             |
| Correction: None                                                                                                    | Collect background after every sample                                              |
| Automatic atmospheric suppression  Automatic atmospheric suppression  Comparison  Comparis | Collect background after 120 minutes     Use specified background file:     Browse |
| Use fixed Y-axis limits in collect winde                                                                                                    | w Collect 64 scans for the background                                              |
| Min: 0.00 Max: 2.00                                                                                                    | Experiment description:                                                            |
| Experiment title:                                                                                                    | Smart iTX Accessory with Diamond Crystal                                           |
| Smart iTX - Diamond                                                                                                    |                                                                                    |

Experiment: Smart iTX - Diamond

×

#### II. Initiate Software – 3/10

10. Select desired No. of scans - recommend starting at 16 scans

- Increase to optimize desired spectrum signal/noise
- Recommend increments of powers of 4 (e.g. 16, 64, 256, 1024,...)
- 11. Select desired *Resolution value* recommend 8 or 4
  - Decrease value to increase spectrum resolution
  - Decreasing value too much may result in increased noise!
     Note: *Aperture* = *High resolution* if Resolution value is ≤ 2
- 12. Check Estimated time for collection
  - Time dependent on *No. of scans* and *Resolution*
- 13. Select desired Final format
  - % Transmittance
  - Absorbance (default)
  - Etc...

Note: Convert to other Y-axis units in *Process* menu

| Bench       | Quality                                                                                                    | Advanced                                                                                                    | Diagnosti                                                                                                    |
|-------------|----------------------------------------------------------------------------------------------------|----------------------------------------------------------------------------------------------------|----------------------------------------------------------------------------------------------------|
| nated tin   | ne for this                                                                                                    | s collection:                                                                                                    | 00:00:23                                                                                                    |
| lo. of sc   | ans: 16                                                                                                    |                                                                                                    |                                                                                                    |
| Resolut     | tion: 4.                                                                                                    |                                                                                                    | •                                                                                                    |
| lata spac   | ing: 1.9                                                                                                    | 29 cm-1                                                                                                    |                                                                                                    |
| Final for   | mat: Abs                                                                                                    | sorbance                                                                                                    | •                                                                                                    |
| Correct     | tion: No                                                                                                    | ne                                                                                                    | -                                                                                                    |
| tomatic a   | tmosphe                                                                                                    | ric suppress                                                                                                    | ion                                                                                                    |
| eview dat   | a collectio                                                                                                    | on                                                                                                    |                                                                                                    |
| e transm    | ittance da                                                                                                    | ata during pr                                                                                                    | eview                                                                                                    |
| e fixed Y-  | axis limits                                                                                                    | s in collect w                                                                                                    | /indow                                                                                                    |
| Min: 0.0    | 0                                                                                                    | Max: 2                                                                                                    | .00                                                                                                    |
| riment ti   | tle:                                                                                                    |                                                                                                    |                                                                                                    |
| t iTX - Dia | amond                                                                                                    |                                                                                                    |                                                                                                    |
|             | nated tin<br>No. of sc<br>Resolu<br>ata space<br>Final for<br>Correct<br>tomatic a<br>eview dat<br>e transm<br>e fixed Y-<br>Min: 0.0<br>riment ti | nated time for this<br>No. of scans: 16<br>Resolution: 4.<br>Pata spacing: 1.9<br>Final format: Abs<br>Correction: No<br>comatic atmosphe<br>eview data collection<br>e transmittance date<br>e fixed Y-axis limits<br>Min: 0.00 | nated time for this collection:<br>No. of scans: 16<br>Resolution: 4.<br>Tata spacing: 1.929 cm-1<br>Final format: Absorbance<br>Correction: None<br>tomatic atmospheric suppress<br>eview data collection<br>e transmittance data during pr<br>e fixed Y-axis limits in collect w<br>Min: 0.00 Max: 2<br>riment title: |

# II. Initiate Software – 4/10

- 14. Select desired *Correction type* to *None*
- 15. Decide if *Automatic atmospheric suppression* is desired
  - Effects of water vapor and carbon dioxide will be automatically suppressed via quantitative model
- NOTE: Do NOT use this feature if atmospheric conditions change very slowly, only use if conditions change rapidly
- 16. Check **Preview data collection** 
  - Views preliminary data before start of sample for verification
- 17. Decide if you to preview data collection using % transmittance
  - May provide an improved preview of the data
- 18. Decide if fixed Y-axis limits will be used in the preview
  - Recommend using Min: -5% to Max: 105%

19. Click "Save" then "OK"

|                 | Experiment Setup - C:\My Documents\Omnic\param |
|-----------------|------------------------------------------------|
| $\mathbf{\cap}$ | Collect Bench Quality Advanced Diagnostic      |
| U               | Estimated time for this collection: 00:00:23   |
|                 | No. of scans: 16                               |
|                 | Resolution: 4.                                 |
|                 | Data spacing: 1.929 cm-1                       |
| ed              | Final format: Absorbance                       |
|                 | Correction: None                               |
|                 | Automatic atmospheric suppression              |
|                 | ✓ Preview data collection                      |
|                 | Use transmittance data during preview          |
| 2               | Use fixed Y-axis limits in collect window      |
|                 | Min: 0.00 Max: 2.00                            |
|                 | Experiment title:                              |
|                 | Smart IIX - Diamond                            |
|                 |                                                |
| tion            | Help Open Osave Save A                         |
| •••             |                                                |
| mittan          | ice                                            |
|                 |                                                |
|                 |                                                |
| ,               |                                                |
|                 |                                                |
|                 |                                                |
|                 | O OK Cancel                                    |
|                 |                                                |

# II. Initiate Software – 5/10

| 20. Select <b>Bench</b> and check <b>Parameters</b> | Collect Bench    | Quality         | Advanced Di        | agnostic Cor | nfigure |
|-----------------------------------------------------|------------------|-----------------|--------------------|--------------|---------|
| 21. Confirm that the following are corre            | ect:             |                 | Parameter          | Value        | e       |
| 0                                                   |                  |                 | Sample compartment | nt Main      | -       |
| • Source = IR                                       |                  |                 | Detector           | DTGS KBr     | _       |
|                                                     |                  |                 | Beamsplitter       | KBr          | -       |
| <ul> <li>Accessory = Smart iTX</li> </ul>           |                  | Source          | IR                 | -            |         |
|                                                     |                  |                 | Accessory          | Smart iTX    | -       |
| <ul> <li>Window = Diamond</li> </ul>                |                  |                 | Window             | Diamond      | -       |
|                                                     |                  |                 | Recommended ran    | qe 4000      | 525     |
| 22 Salact desired May and Min range                 | anc              | Max range limit | 4000               |              |         |
| 22. Select desired wax and will range i             | init for your sc | alis            | Min range limit    | 400          |         |
| Decommend using <b>Decommended ra</b>               | 200              |                 | Gain:8             | Autogain     | -       |
| • necommenta using <b>recommentaed ra</b>           | nye              |                 | Ontingluglagity    | 0 4747       |         |

- 23. Select the *Gain* parameter
  - Electronically amplifies signal recommend Autogain
  - DO NOT set to Autogain if performing quantitative analysis
- 24. Select the desired Aperture
  - *High resolution* used with resolution at 2 or less for better stability and accuracy
  - *Medium resolution* recommended with resolution 4 for better Signal/Noise
- 25. Confirm the *Screen wheel* is set to *Open*

| Sample compartment | Main                |   |  |  |
|--------------------|---------------------|---|--|--|
| Detector           | DTGS KBr            | • |  |  |
| Beamsplitter       | KBr                 | • |  |  |
| Source             | IR                  | • |  |  |
| Accessory          | Smart iTX           | • |  |  |
| Window             | Diamond             | • |  |  |
| Recommended range  | 4000 525            |   |  |  |
| Max range limit    | 4000                |   |  |  |
| Min range limit    | 400                 |   |  |  |
| Gain:8             | Autogain            | - |  |  |
| Optical velocity   | 0.4747              |   |  |  |
| Aperture           | Medium resolution - |   |  |  |
| Sample shuttle     |                     |   |  |  |
| Screen wheel       | Open                | • |  |  |

### II. Initiate Software – 6/10

26. Select Quality Collect Bench Quality Advanced Diagnostic Configure

27. Determine if you want any spectral quality characteristics to be checked during

your scans Select view: Spectrum O Parameter O Background O Interferogram O All

- **Spectrum** checks quality of the spectrum scan
- **Parameter** checks the scan parameters
- **Background** checks the quality of the background scan •
- **Interferogram** checks the raw interferogram signal
- All checks all the above characteristics

#### 28. If you choose to check *Spectrum*...

- **Peaks present?** checks for peaks and if sample is positioned correctly, recommend **ON** at **50%**
- Totally absorbing peaks checks for absorbing peaks, recommend ON at 50%
- *Fringes or channeling* checks for back reflection inside sample, recommend *ON* at 50%
- **Derivative peaks** checks for derivative-shaped peaks, recommend **ON** at **50%** ٠
- Baseline error checks for baseline problems, recommend ON at 50%
- **CO**, *levels* checks for CO<sub>2</sub> absorption, recommend **ON** at **50%**
- $H_2O$  levels checks for  $H_2O$  absorption, recommend ON at 50%

### II. Initiate Software – 7/10

29. If you chose to check *Parameters*...

- Spectral range checks if spectral range is consistent for the hardware, recommend ON
- Apodization correct checks apodization type is appropriate, recommend ON
- Resolution checks if resolution is appropriate for the experiment, recommend ON

#### 30. If you chose to check *Background*...

- **Background correct for accessory** checks background spectrum, recommend **ON** at **50%**
- Contamination peaks checks for contaminants, recommend ON at 50%
- **Detector icing** checks signs of detector icing, recommend **NO**
- **CO**<sub>2</sub> levels checks for CO<sub>2</sub> absorption, recommend **ON** at **50%**
- *H*<sub>2</sub>*O levels* checks for H<sub>2</sub>O absorption, recommend *ON* at *50%*
- 31. If you chose to check *Interferogram*...
  - *Peak amplitude within range* checks if amplitude is sufficient, recommend *ON* 
    - Interferogram minimum = 0.20 and Interferogram maximum = 9.80
  - Minimum peak above noise checks if peak signal is above noise level, recommend ON
    - Peak Minimum = 10

### II. Initiate Software – 8/10

32. Select *Advanced* 

Collect Bench Quality Advanced

33. Confirm **Zero filling** is set to **None** 

34. Confirm *Apodization* is set to *Happ-Genzel* 

35. Confirm *Phase correction* is set to *Mertz* 

36. Confirm that the following are checked:

- Set sample spacing based on spectral range
- Set filters based on velocity

|       | Zero filling:         | None                | -    |
|-------|-----------------------|---------------------|------|
|       | Apodization:          | Happ-Genzel         | _    |
|       | Phase correction:     | Mertz               | -    |
| 🗹 Set | sample spacing b      | ased on spectral ra | ange |
|       | Sample spacing:       | 1.0                 | -    |
| Z Set | filters based on ve   | locity              |      |
|       | Low pass filter:      | 11000               |      |
|       | High pass filter:     | 20                  |      |
| Sing  | gle-sided interferog  | gram                |      |
| Res   | set bench at start of | collection          |      |
| Star  | t collection at exter | nal trigger         |      |
|       |                       |                     |      |

Diagnostic Configure

# II. Initiate Software – 9/10

37. Select *Diagnostic* 

38. Click on indicators to check spectrometer components

- If the values are within the Acceptable Range, they will appear as a
- If any values an , contact the Lab Manager immediately!

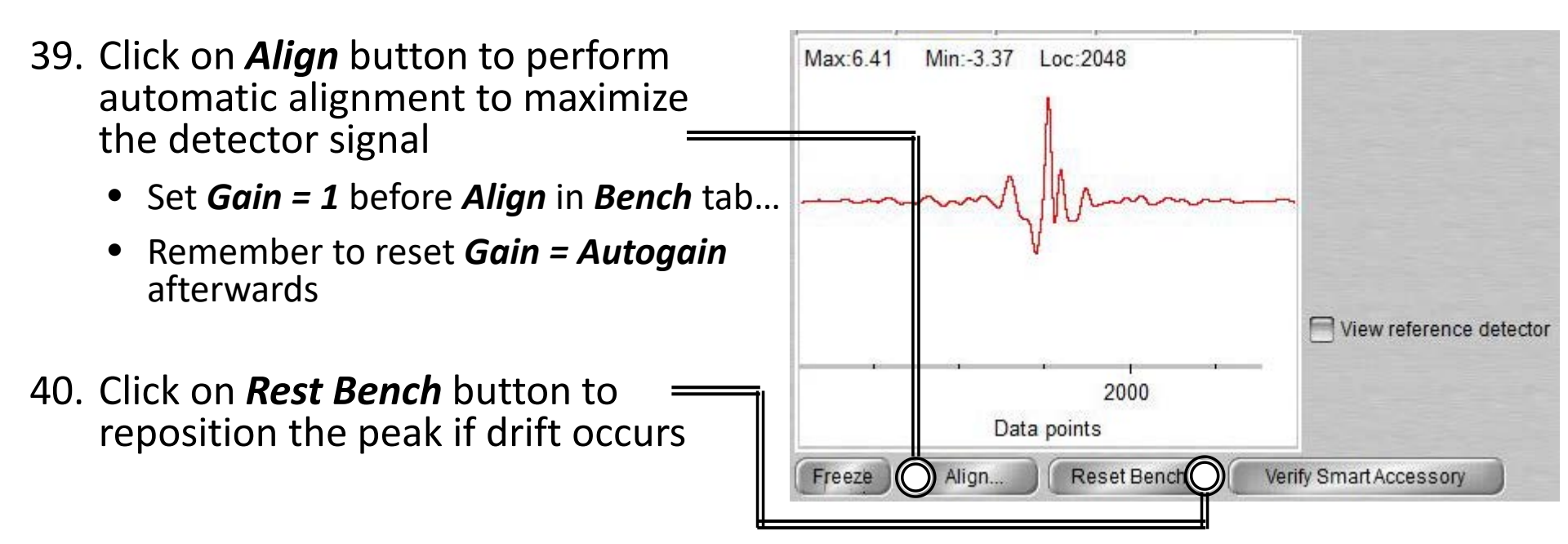

Collect Bench Quality Advanced Diagnostic Configure

-<u>Ċ</u>-

#### II. Initiate Software – 10/10

41. Select Configure Collect Bench Quality Advanced Diagnostic Configure

- 42. Confirm *Inactivity Rest mode* is checked
  - Confirm *Hours of inactivity* is set to "1" hour
- 43. Confirm *Daily Rest mode* is not checked

| Hours of inactivity: 1   |
|--------------------------|
| Daily Rest mode          |
|                          |
| Exit Rest mode: 5:30 AM  |
| Start Rest mode: 6:00 PM |

# III. Collect Background – 1/2

- 1. It is critical that the *Crystal* is cleaned **BEFORE** *Background* is collected!
- 2. A single *Background* can be used to analyze multiple samples, but it is recommended to collect new *Background* at least every 2 hours

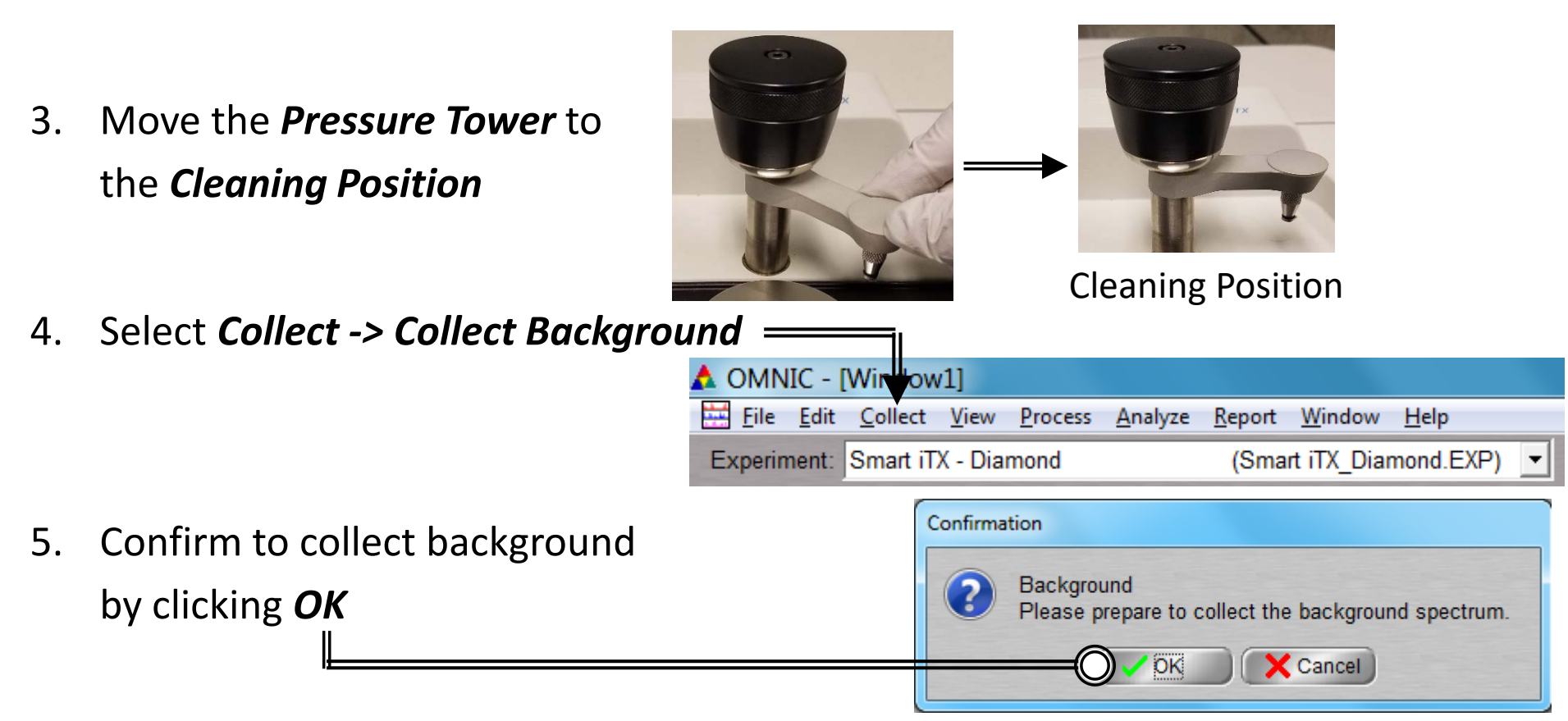

# III. Collect Background – 2/2

- 6. Preview Background Collection
- 7. Click Start Collection to begin Background Collection
- 8. The *Background Collection* will begin with the progress shown at the bottom

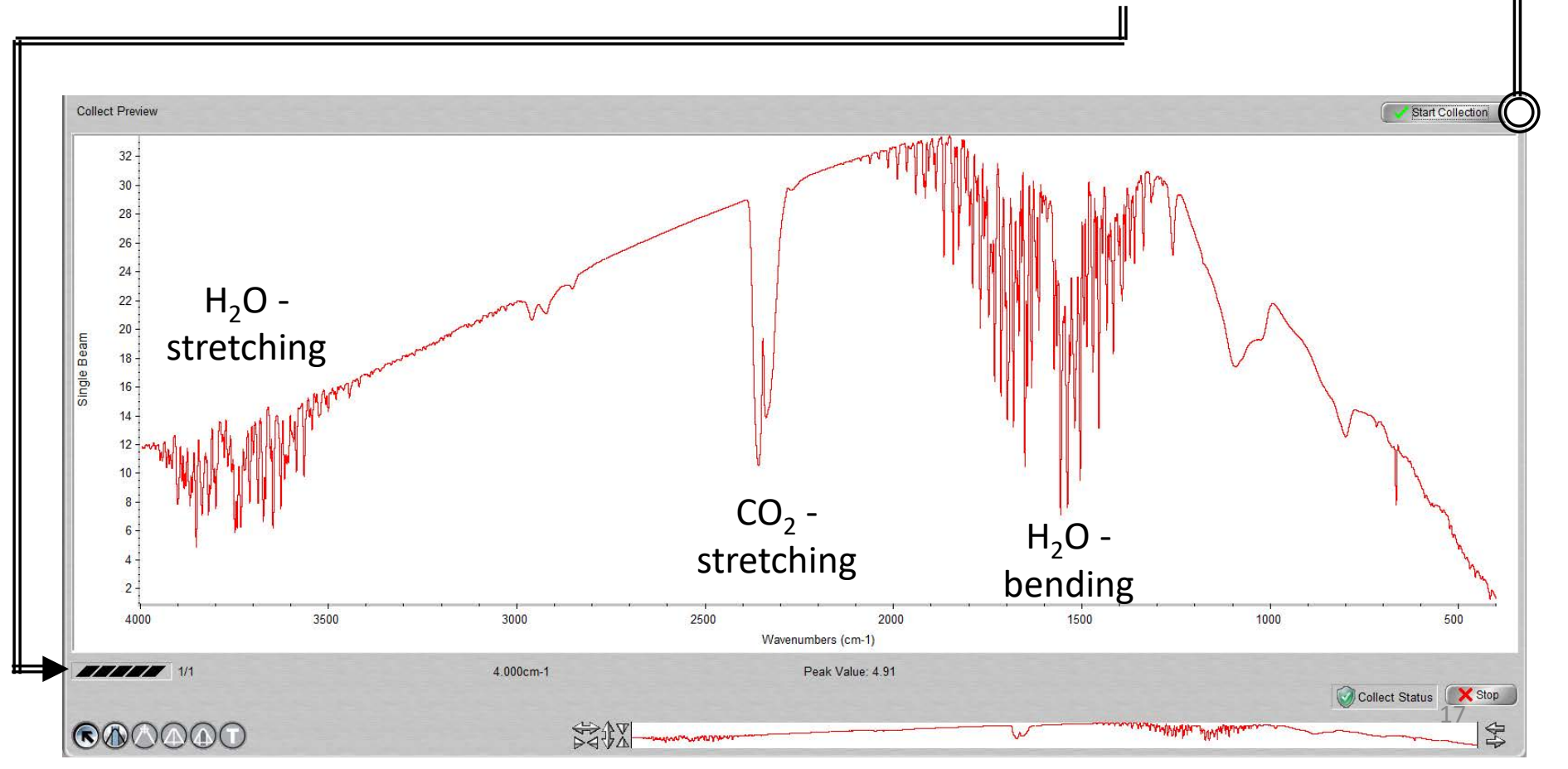

# IV. Sample Prep: Solids – 1/1

- 1. For **Solid** and **Thin Films** use **Flat Tip** and for **Powder** use **Concave Tip...**
- 2. Ensure the *Flat* or *Concave Pressure Tip* is installed first
- 3. Move the *Pressure Tip* into *Sampling Position*

- 4. Place sample onto *Crystal*, directly under *Pressure Tip*
- 5. Lower the Pressure Tower to press the Sample against the Crystal
- 6. The *Pressure Tower Knob* will *Click* and *Freely Rotate* when the maximum pressure is reached

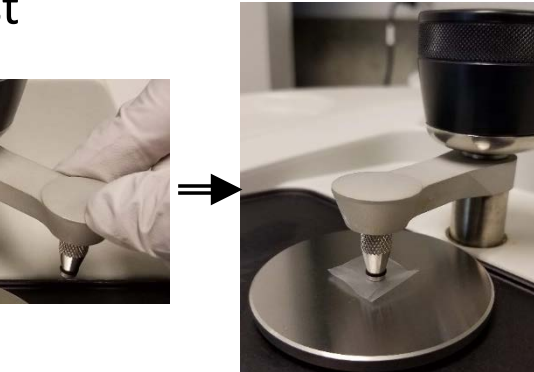

Sampling Position

# V. Sample Prep: Liquids – 1/1

- 1. For *Liquid*, *Paste*, or *Gel Sample*...
- 2. Move the *Pressure Tip* into *Cleaning Position* and dispense sample onto *Crystal*

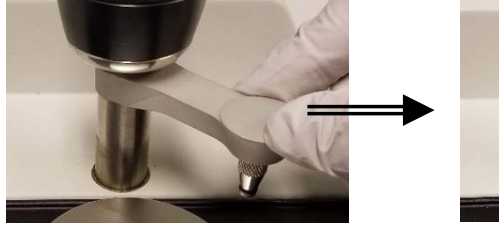

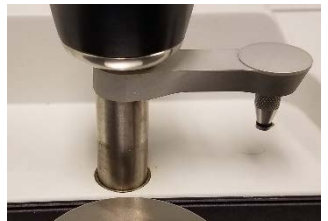

**Cleaning Position** 

- 3. The sample should cover the *Crystal* but DO NOT OVERFILL or else the sample will run off the *Crystal Plate*
- 4. For *highly volatile samples*, place *Volatiles Cover* over sample to reduce of evaporation
  - Install *Flat Pressure Tip*, move into *Sampling Position*, and lower the *Pressure Tower* until the *Pressure Tower Knob Clicks* and *Freely Rotates* when the maximum pressure is reached

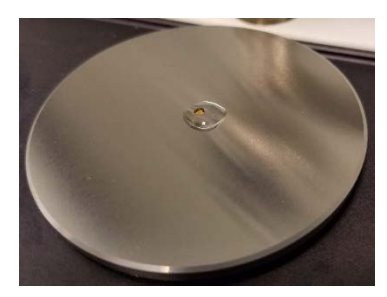

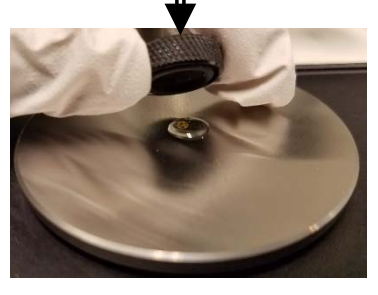

#### VI. Collect Sample – 1/2

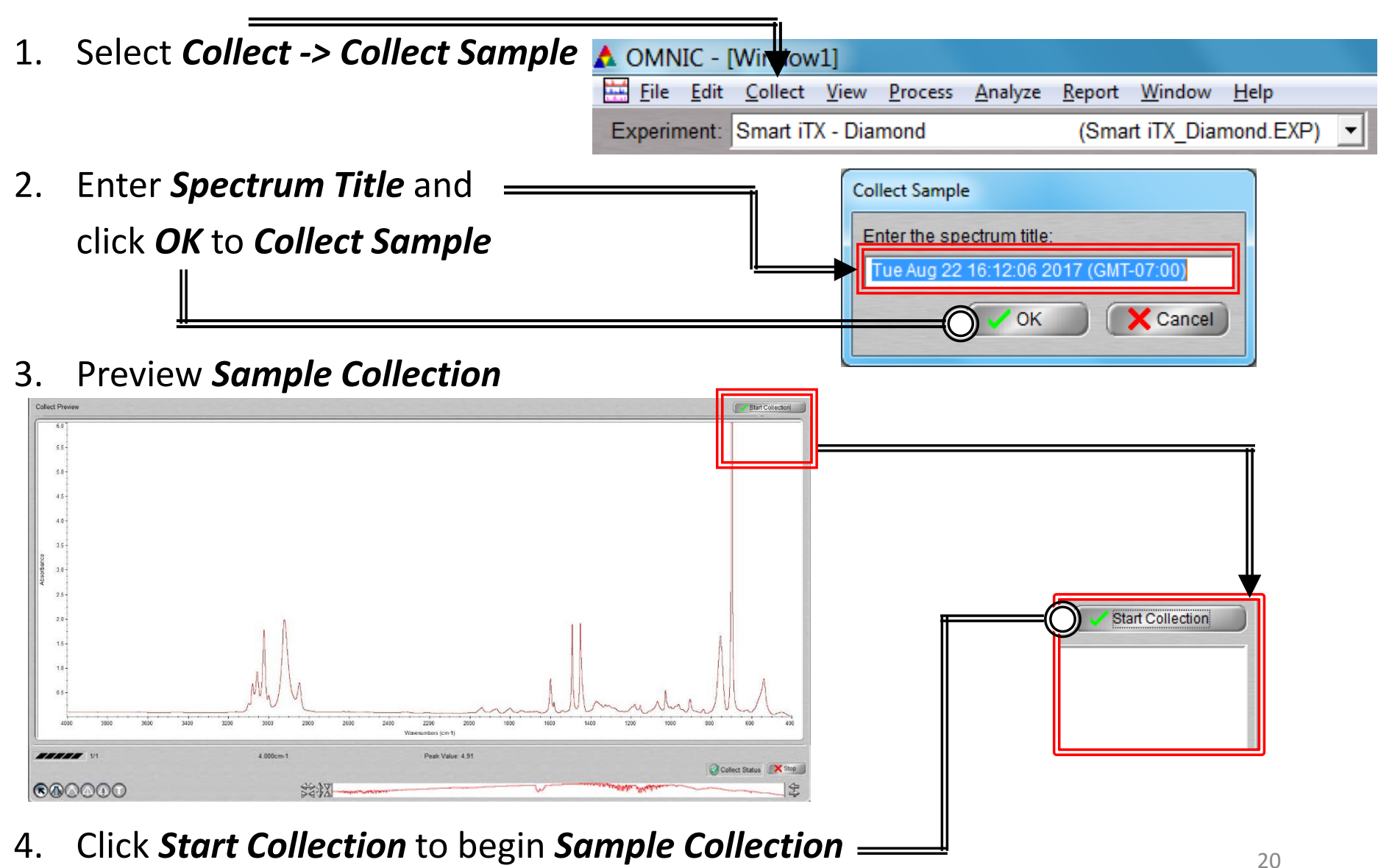

### VI. Collect Sample – 2/2

5. The Sample Collection will begin with the progress shown at the bottom

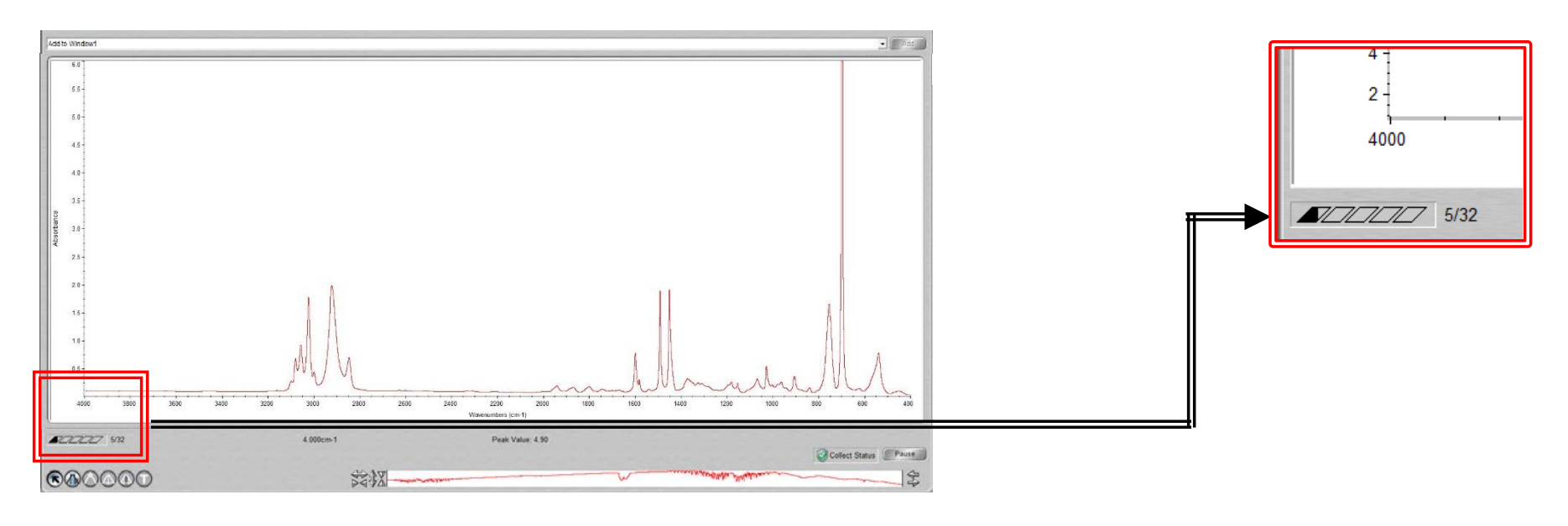

- 6. Confirmation of *Data Collection* will be shown
- 7. Click **Yes** to add to data to current Window —

| confirmation                 |            |
|------------------------------|------------|
| Data collection has stopped. |            |
| View Collect Status          |            |
| Add to Window1?              |            |
| Nos No                       | More Scane |

# VII. Saving Data – 1/1

- 1. Specific spectra can be selected using the 🕟 selection tool at the bottom of window and clicking on it or selecting from dropdown box 🗊 No spectra selected
- 2. Multiple spectra can be selected/deselected by holding down the *Ctrl* key and clicking spectra
- Click *File -> Save* to save a spectrum (e.g. default is SPA) using the current filename
- Click *File -> Save As* to save a spectrum into another file type (e.g. CSV or TIFF)
- Click *File -> Save Group* to save more than one spectrum as a group in one file having file extension .SPG to open later

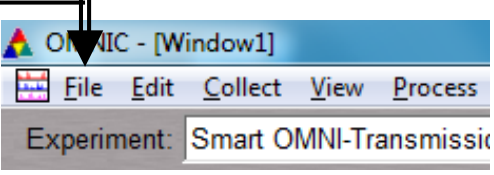

# VIII. Peak Identification – 1/1

1. Click on "*Find Pks*" button at the top \_\_\_\_\_

- Click the spectrum window to adjust the *Threshold* position on where peaks are to be considered \_\_\_\_\_
- 3. Adjust the *Sensitivity* button to separate peaks from noise \_\_\_\_\_

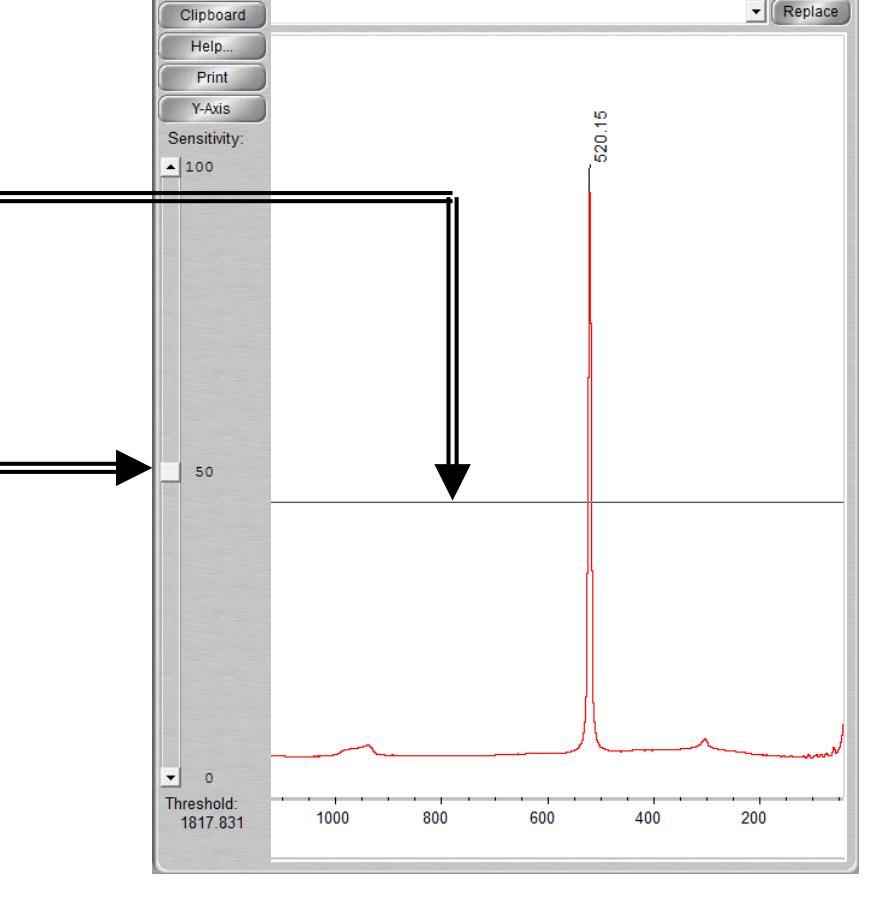

Find Pks

# IX. Cleanup – 1/1

- 1. Remove *Sample* from the *Crystal* without scratching the *Crystal*
- 2. Use provided *Q-tips* and appropriate solvent to clean the *Crystal* 
  - Recommend Water then IPA
  - DO NOT USE ACETONE!
  - DO NOT USE KIM WIPES!
- 3. Clean the *Pressure Tip* (remove if necessary) and *Metal Surface* with appropriate solvent and *Kim Wipes* 
  - Recommend Water then IPA
  - DO NOT USE ACETONE!

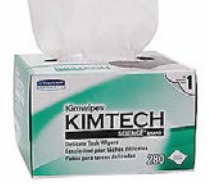

- 4. Click on *File -> Exit* to shut down the software
- 5. Log off of your ENGR account

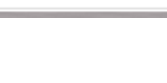

File Edit Collect View Process

Experiment: Smart OMNI-Transmissio

AIC - [Window1]

# X. Library Search – 1/5

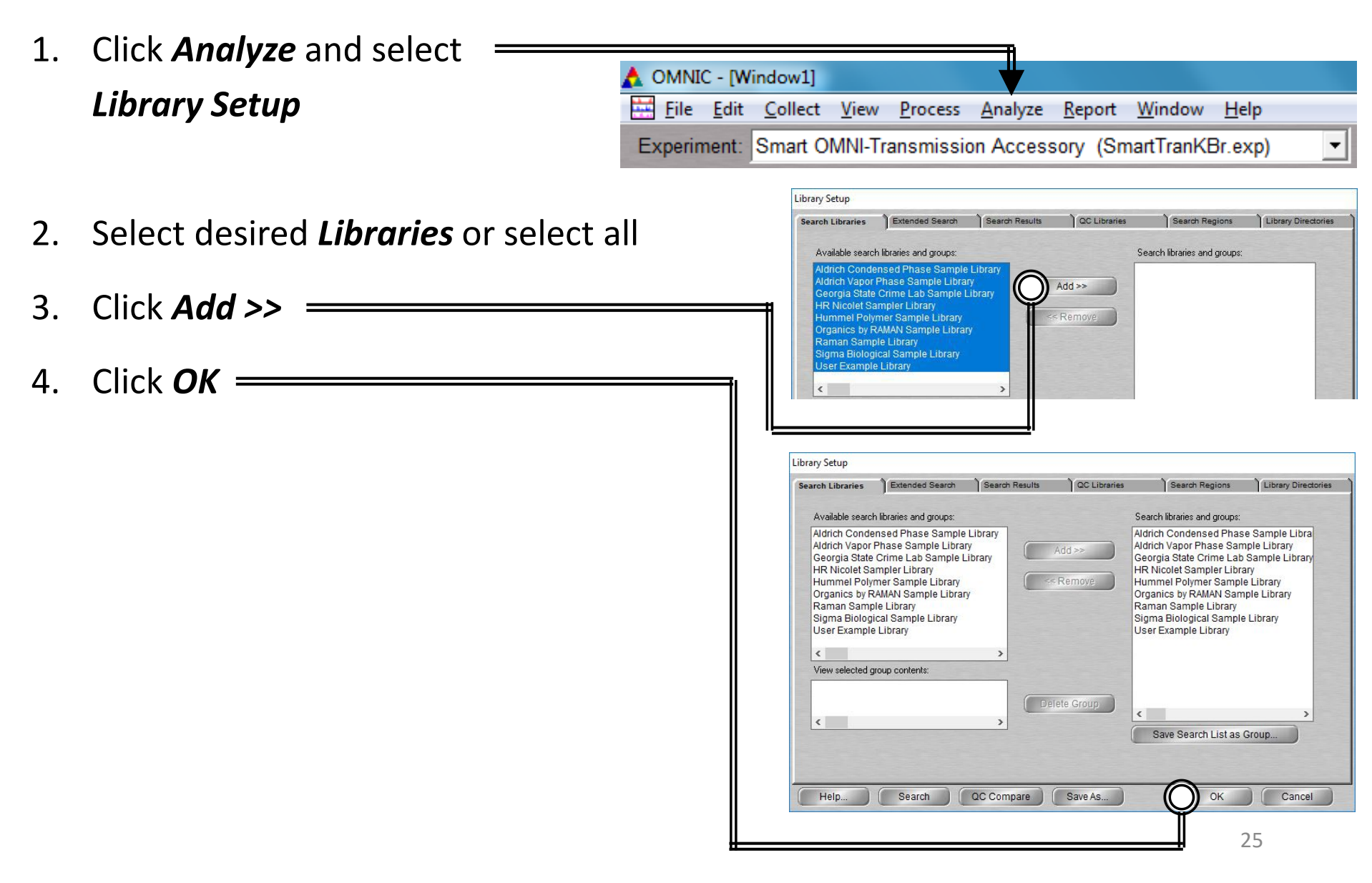

# X. Library Search – 2/5

5. Select the desired spectra you wish to search for a library match

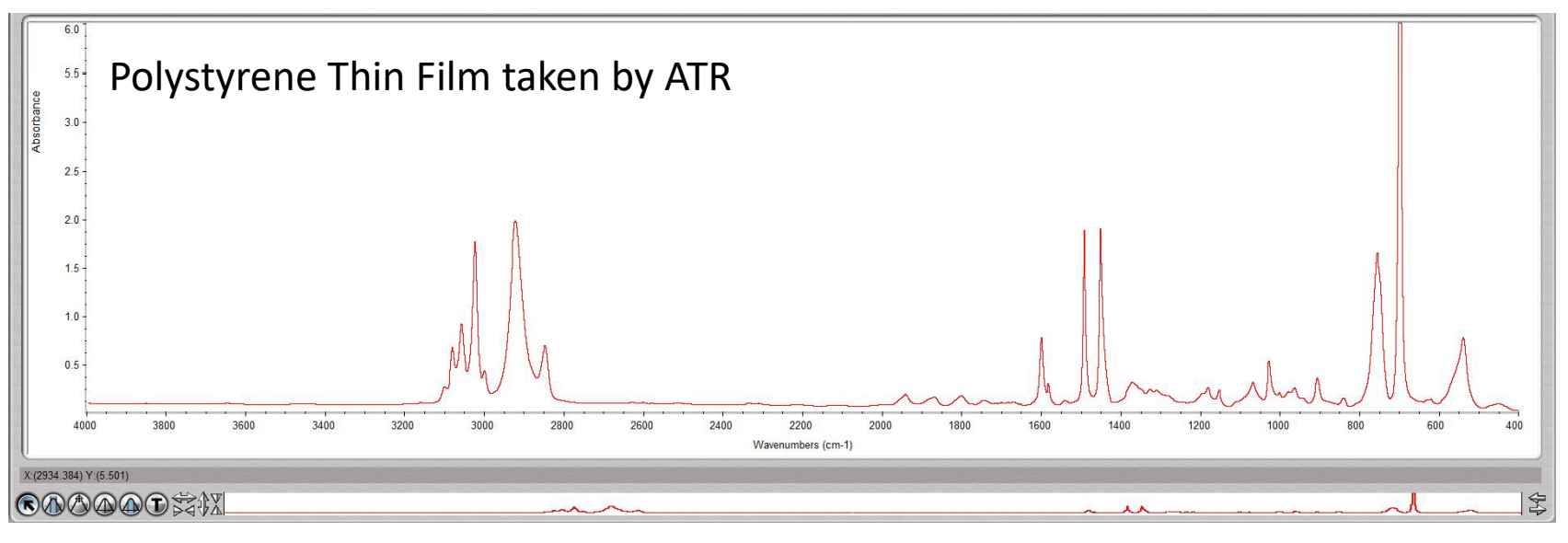

6. Click Analyze and select Search... or click Search icon

| 🙏 omnic - [V                   | /indow1]        |                              |                 |                |                |              |   |
|--------------------------------|-----------------|------------------------------|-----------------|----------------|----------------|--------------|---|
| <u><u>F</u>ile <u>E</u>dit</u> | <u>C</u> ollect | <u>V</u> iew <u>P</u> rocess | <u>A</u> nalyze | <u>R</u> eport | <u>W</u> indow | <u>H</u> elp |   |
| Experiment:                    | Smart ON        | MI-Transmiss                 | ion Acces       | sory (Sn       | nartTranKE     | Br.exp)      | - |

7. Select desired *Libraries* or select all

# X. Library Search – 3/5

8. The top matches will be shown (below) your acquired spectra (top)

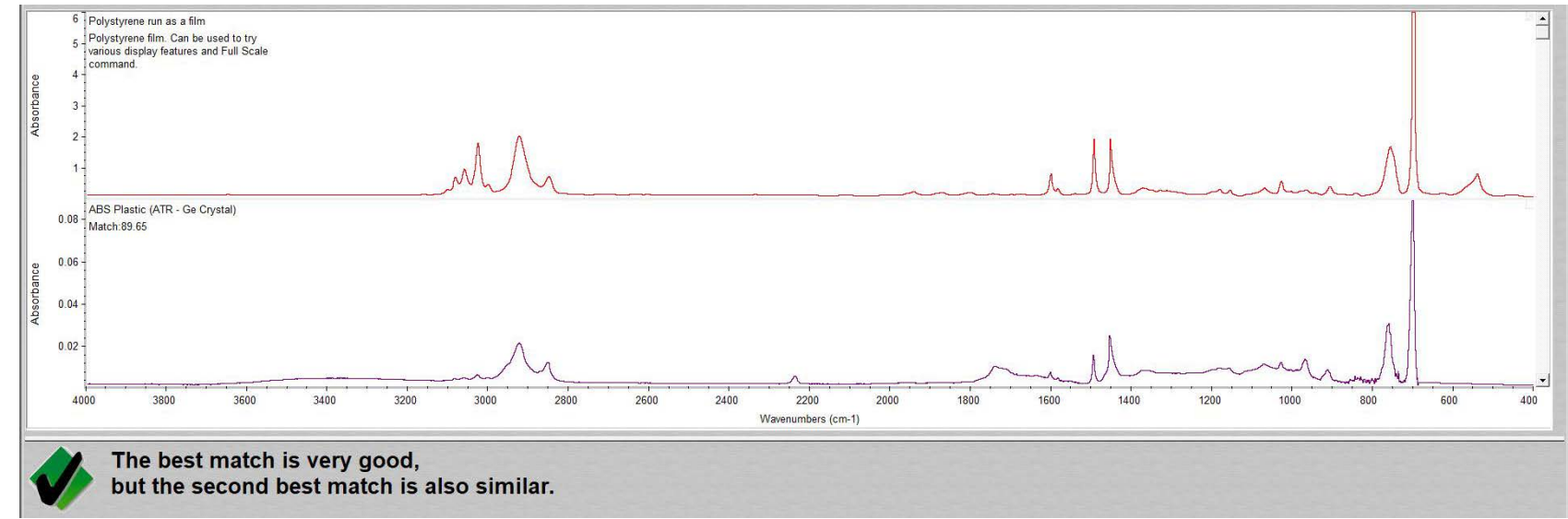

9. Click View Match List and select either Overlay or Stack view

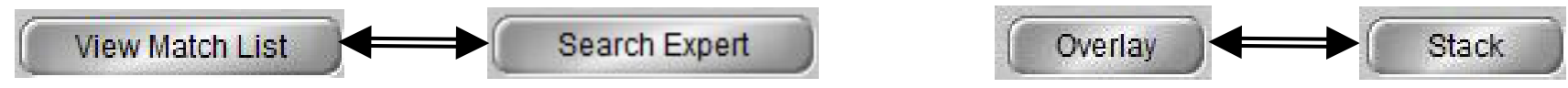

10. Perform ATR Correction to achieve better match results

| 11. Click <b>Process &gt; Other Corrections</b>                   | Other Corrections    |  |
|-------------------------------------------------------------------|----------------------|--|
| A OMNIC - [Window1]                                               | Select a correction: |  |
| <u>File Edit Collect View Process Analyze Report Window H</u> elp | ATR                  |  |
| Experiment: Smart OMNI-Transmission Accessory (SmartTranKBr.exp)  | OK Cancel            |  |

#### X. Library Search – 4/5

#### 12. The ATR Corrected spectra will be created marked with $\ast$

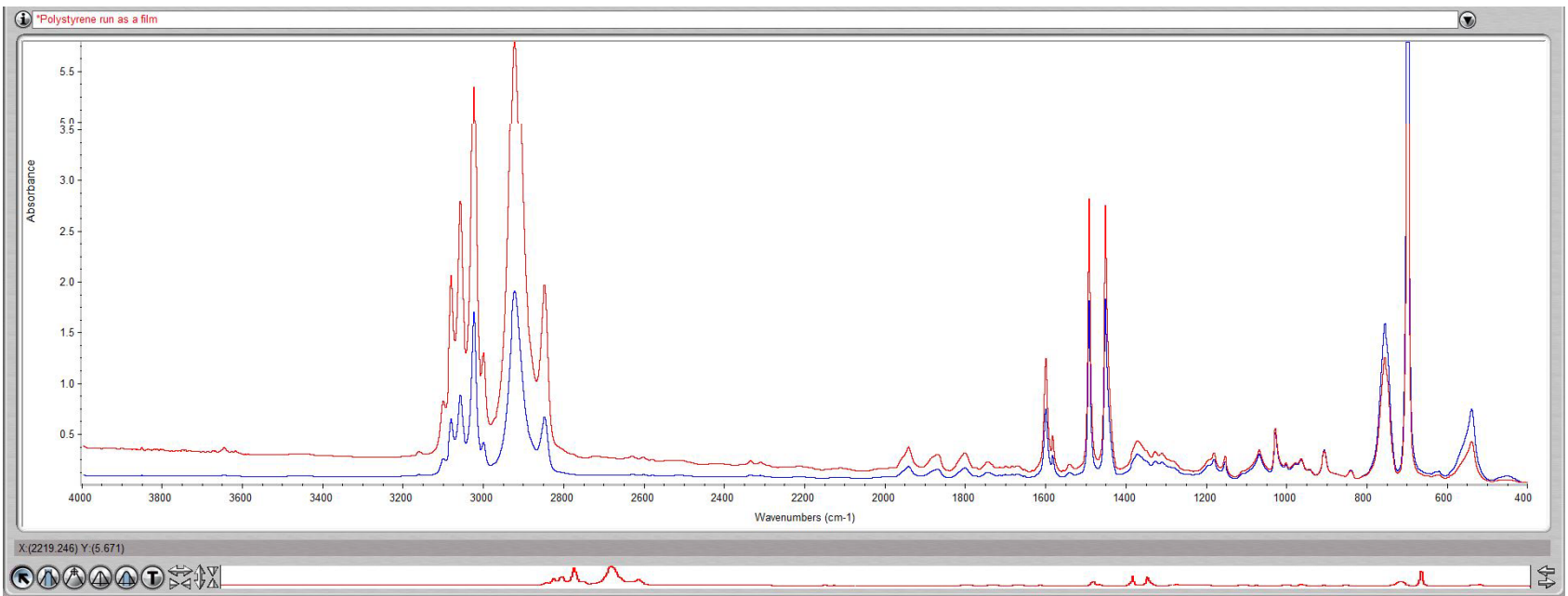

13. Click **Analyze** and select **Search**... or click **Search** icon Search

### X. Library Search – 5/5

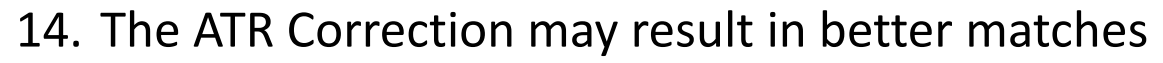

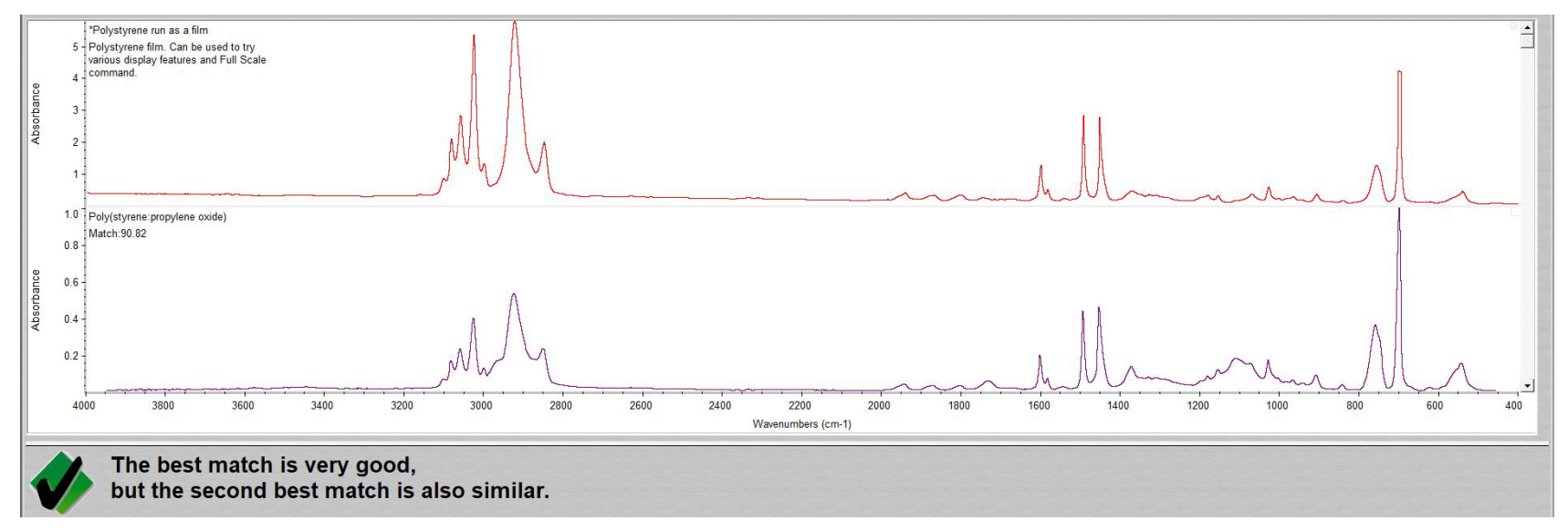

15. If a Match does not result, you will have to find matching spectra online instead

#### XI. Smart Transmission Accessory – 1/3

- The Smart ATR Accessory is the default accessory installed 1.
- 2. Please contact the Lab Manager if you need to use the *Smart Transmission Accessory* for Transmission FT-IR measurements
- The *Smart ATR Accessory* contains mirrored optics that need = 3. to be carefully taken care to avoid damage and contamination
- Both **Smart ATR Accessory** and **Smart Transmission Accessory** have nozzles to 4.

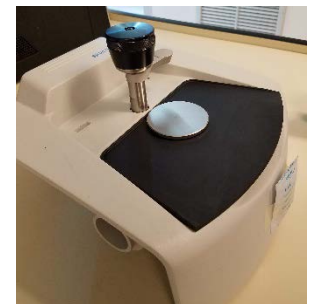

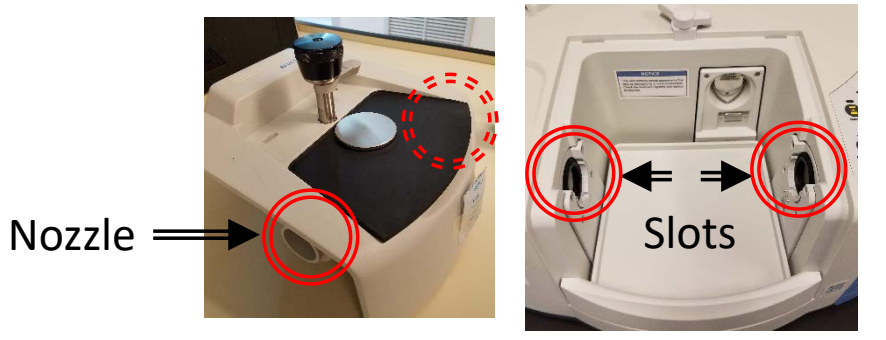

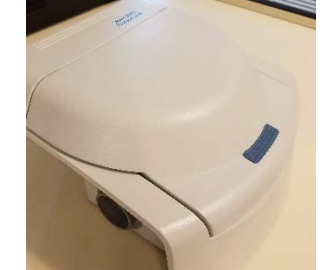

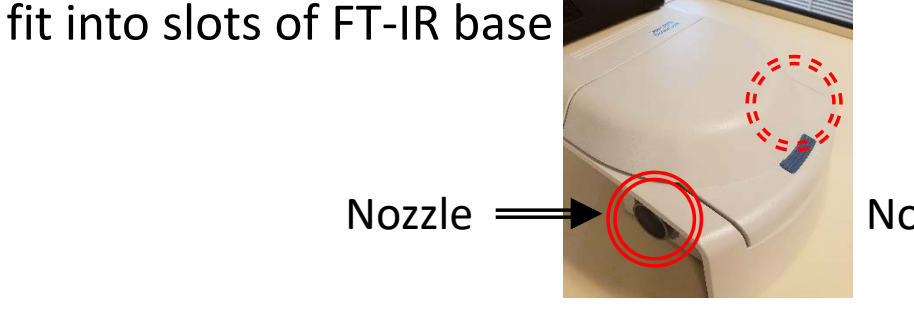

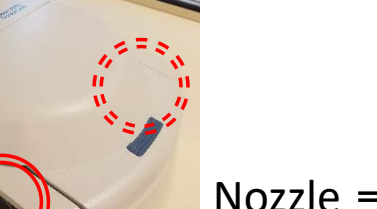

#### XI. Smart Transmission Accessory – 2/3

- 5. To remove the *Smart ATR Accessory,* move the lock to the *Unlocked* position
- Carefully remove *Smart ATR Accessory* by gently pulling upward and position nozzles out of slots
- 7. Carefully place aside and KEEP AWAY FROM CONTAMINANTS!
- 8. Carefully insert the *Smart Transmission Accessory* by gently aligning the nozzles into the slots

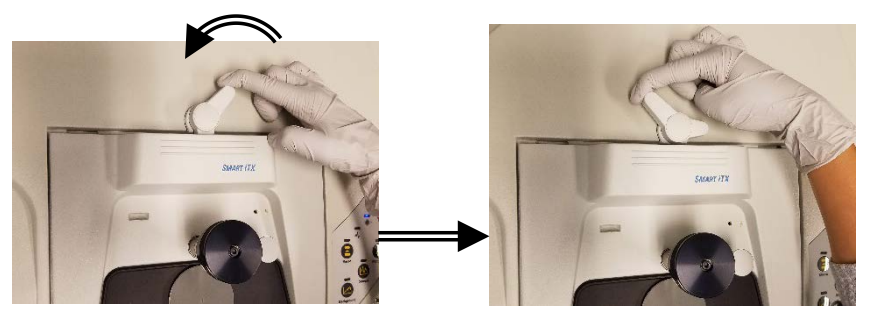

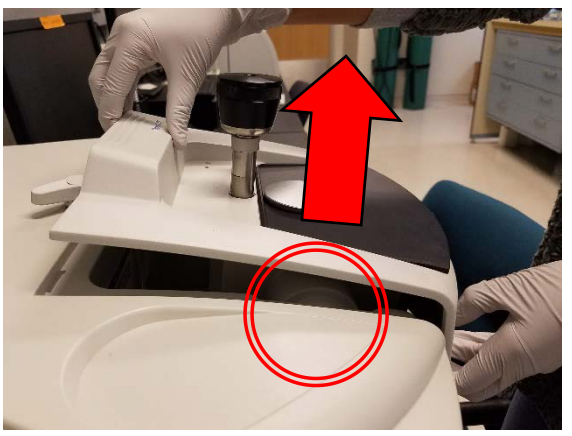

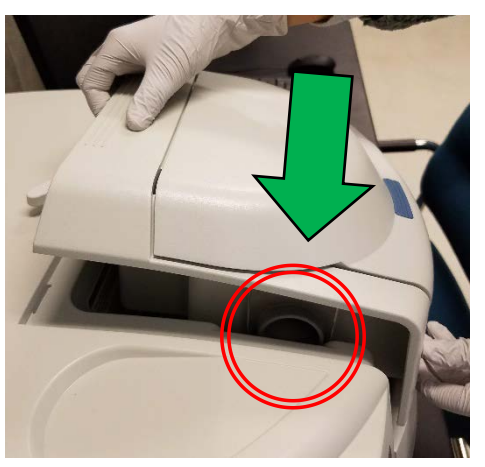

#### XI. Smart Transmission Accessory – 3/3

 Once firmly seated into the FT-IR base, move the lock to *Locked* position

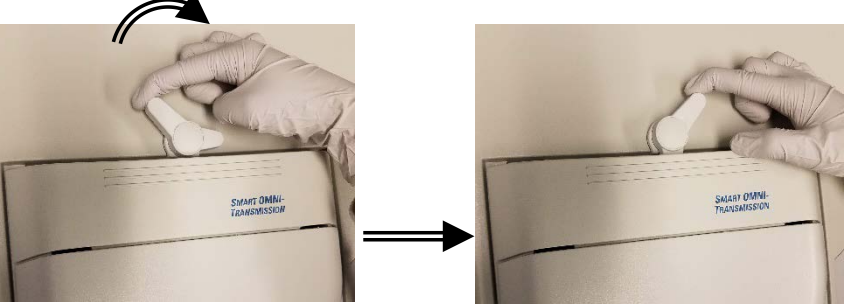

10. Remember to remove *Smart Transmission Accessory* and reinsert the *Smart ATR Accessory* before leaving...

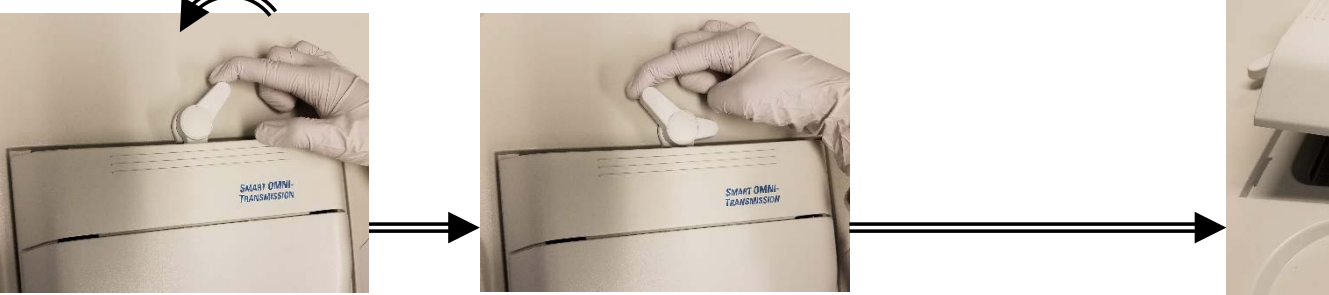

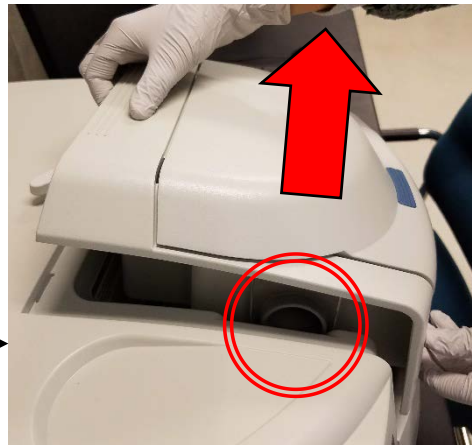

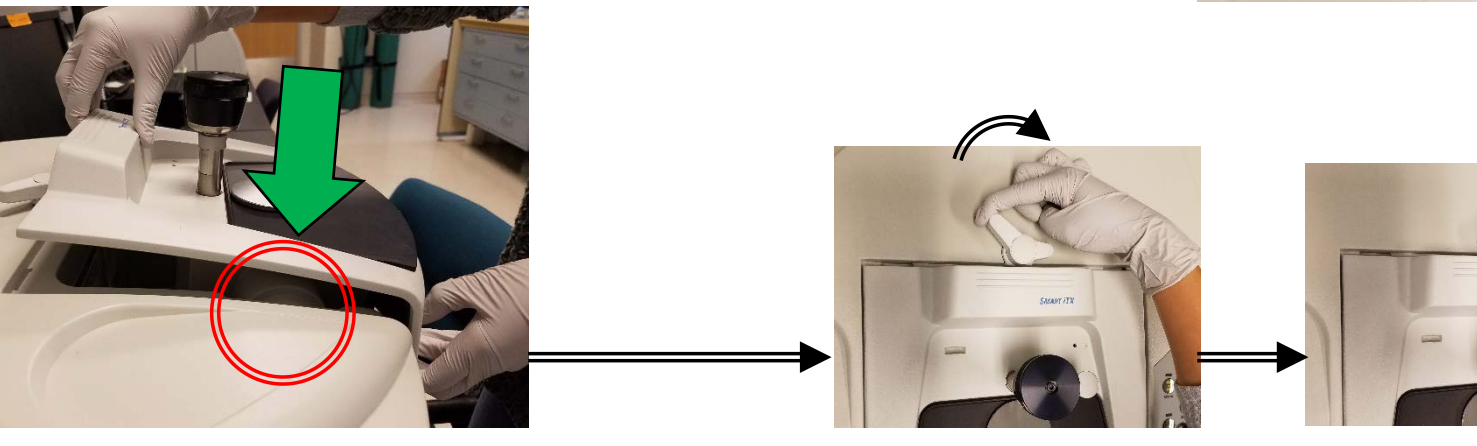